## Að breyta lykilorði á skólanetfangi.

## Lykilorði fyrir skólanetfang er breytt á Lyklakippunni https://lykilord.menntasky.is/

Skrá sig inn á vefinn með Rafrænum skilríkjum. (ATH að nota ekki Safari í þessa aðgerð)

- 1. Byrja á að velja stofnun
- 2. Slá inn lykilorð sem inniheldur að lágmarki 12 stafi
  - **a.** Lykilorð þarf að innihalda sambland af táknum og stöfum úr þremur af eftirtöldum flokkum:
    - i. Enskir hástafir (A til Z)
    - **ii.** Enskir lágstafir (a til z)
    - **iii.** Tölustaf/tölustafir (0 til 9)
    - iV. Tákn (til dæmis !, \$, #, &, %)
- 2. Smella á Breyta lykilorði

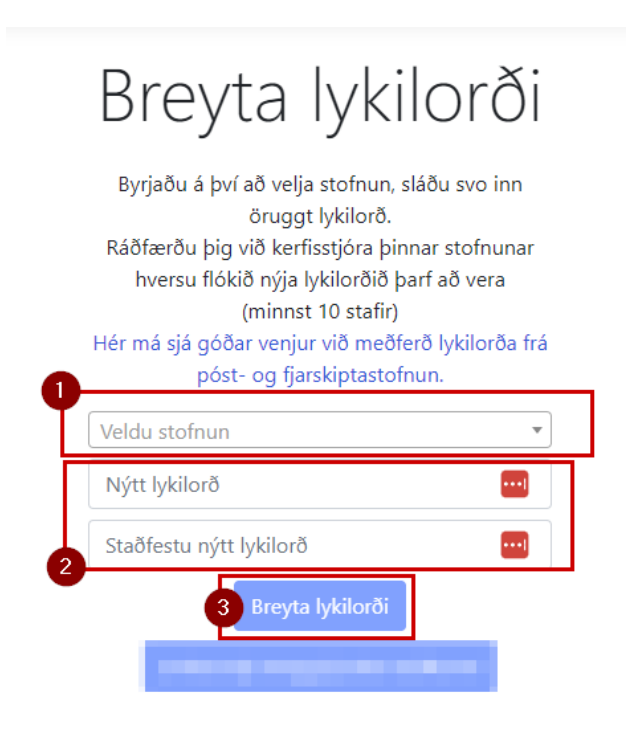

## Athugið:

- Lykilorð getur ekki verið það sama og síðasta lykilorð
- Lykilorð má ekki innihalda notendanafn viðkomandi (user name)
- Lykilorð má ekki innihalda nafn viðkomandi (fornafn, eftirnafn)

## Staðfestingargluggi kemur upp um að lykilorði hafi verið breytt á þínu netfangi.